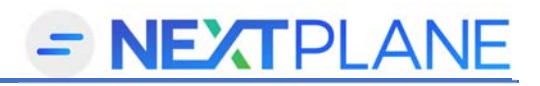

## Introduction to XChange Self-Service

Submitting information in bulk to your Patient Safety Organization benefits your safety program by:

- 1. Informing safety research into common themes and shared learning to prevent
- 2. Comparative analysis for your safety program to your peers
- 3. Federal protection of your organizations patient safety work product (PSWP)

NextPlane XChange is a self-service application that is simple to use eliminating technical complexity and additional costs. It is designed to be utilized by safety analysts, without local IT resources or software vendor add-ons. Safety analysts must be comfortable handling reports, performing basic spreadsheet operations, and have an understanding of their event reporting questions and categories.

Organizations that prefer a more advanced or custom submission process, or require special handing to map complex fields, should contact NextPlane at <a href="mailto:support@nextplanesolutions.com">support@nextplanesolutions.com</a> to determine the scope of service and related project costs.

This guide walks through the steps necessary to submit your data to the PSO.

### Step 1: Prepare your submission file – 1 - 2 hours

Step 2: Upload, Map and process your file into the PSO – 1 – 2 hours

# - NEXTPLANE

### Step 1: Prepare your submission file

### Before you begin

Please complete the following checklist prior to preparing your first submission file:

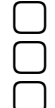

I have received my member services orientation from my PSO.

- I have access to create, run and export events from my reporting system.
- I understand the types of events that my organization intends to submit to the PSO.

Contact your Patient Safety Organization for more information to complete the checklist.

### Prepare your submission file

Preparing the file is unique to your organization based on your local event reporting process. Patient Safety Analysts should be familiar with the event reporting system to generate a spreadsheet format report. The following steps are generally applicable to all event reporting systems.

- 1. Create a report in your event reporting system that can be exported to a spreadsheet.
  - a. Choose a report that generates a row for each event and allows you to select the fields to include as columns in the report. See the sample below. Typically referred to as a simple list report, event detail report, or ad hoc reports. In some systems, a search or view may be used.
  - b. Field Selection:
    - i. Good: Include fields that are the best fit compared to the Field Master List below.
    - ii. **Ideal:** Include additional fields that help the PSO understand what occurred in this event such as: specific event or secondary event type field(s), text fields you use to track follow up, actions taken, and improvement suggestions.
  - c. Condition/criteria:
    - i. The date range of records to submit to the PSO:

**Good:** Event Date is between the end of the prior month and at least six (6) months earlier. For example, if you run the report on 9/15, set the date range from 3/1 through 8/31 **Ideal:** Event Last Modified Date is from the last time you ran the export to the PSO. Refer to your previous file submitted to determine the last export date.

ii. Status

Good: no filter on status to ensure all records are submitted

*Ideal:* Status = closed or resolved. Use the method if you enforce timely closing all records in your event reporting system.

iii. Type of person affected

Good: no filter if not available or reliable

*Ideal:* include all patient types and other types that could include patient safety related events. Exclude visitor, employee, contractor and "other" non-patient types.

- d. Save the report referencing the PSO name, such as, "PSO Export" and save it where you can use it again next month (document the name in the Prep Notes below).
- e. Run the report and export the results to Excel
- 2. Review the file in MS Excel and verify/test:
  - a. the records you intend to submit are included
  - b. those you do not wish to submit are excluded from the results.
  - c. Repeat section 1 as needed to resolve any identified issues with the data export
- 3. Modify the spreadsheet to maximize the value of your data submission as necessary:

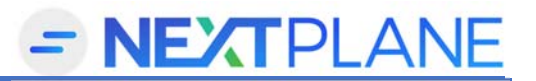

- a. Remove heading and title rows so that row 1 includes the column labels
- b. Copy your Event Type column and "Insert Copied Cells" to duplicate the column. Then change the label of the new column so the label is unique. Suggestion: add "2" to the end of the current label. For example, "General Event Type" becomes "General Event Type 2"
  i. Repeat 2.b. for your Severity column
- c. Add the prefix "MAX\_" to the heading/label of any text field that could contain more than 4,000 characters. Typically, your brief description and manager follow up columns. For example, "Brief Narrative Descriptions" becomes "MAX\_Brief Narrative Description"
- 4. Save the file to a secure location in a folder you retain all your PSO submission files
  - a. Use the "Save as" option and select File type = Excel Workbook (.xlsx)

### My notes for my subsequent submissions:

My report can be found in my system: \_\_\_\_\_\_

I change the date criteria in my report: \_\_\_\_\_\_

#### Before I submit a file to the PSO I make the following changes to my spreadsheet:

|                          | Column I changed | What I did |
|--------------------------|------------------|------------|
| Prefix label with MAX_   |                  |            |
| Copy my event type field |                  |            |
| Copy my severity field   |                  |            |
|                          |                  |            |
|                          |                  |            |

### I store my Excel files in the folder at: \_\_\_\_\_

### Sample File Layout

| Event |        |                      |             |            |             |                       |                       |          |           |            |        |                     |             | Reason         |
|-------|--------|----------------------|-------------|------------|-------------|-----------------------|-----------------------|----------|-----------|------------|--------|---------------------|-------------|----------------|
| Num   | Fac_id | Dept                 | Report Date | Event Date | Closed Date | Event type            | Event type2           | Severity | Severity2 | DOB        | Gender | Description         | Factors     | Near Miss      |
| 1750  | 123    | Emergency Department | 11/12/2016  | 11/6/2016  |             | Diagnostic            | Diagnostic            | A        | Α         | 11/12/1962 | Female | Lorem ipsum dolor   | Supervision | Other          |
| 1751  | 123    | Intensive Care Unit  | 4/18/2016   | 4/18/2016  |             | HAI                   | HAI                   | В        | В         | 4/18/1992  | Male   | Mei perfecto legeno | HF-cognitiv | Patient/fan    |
| 1752  | 123    | Med/Surg 4W          | 3/1/2016    | 2/28/2016  |             | Blood related         | Blood related         | С        | С         | 3/1/1972   | Male   | Lorem ipsum dolor   | Competend   | Staff reaction |
| 1753  | 123    | Telemetry 5E         | 12/28/2016  | 12/20/2016 |             | Diagnostic            | Diagnostic            | C        | C         | 12/28/1957 | Male   | Mei perfecto legeno | Physical su | Staff reaction |
| 1754  | 123    | NICU                 | 7/12/2016   | 7/8/2016   | 7/8/2016    | Patient Behavior      | Patient Behavior      | G        | G         | 7/12/2002  | Male   | Lorem ipsum dolor   | Handwritin  | Staff stoppe   |
| 1755  | 123    | Oncology             | 3/16/2016   | 3/9/2016   | 3/9/2016    | Diagnostic            | Diagnostic            | G        | G         | 3/16/1992  | Male   | Mei perfecto legeno | HF-attentio | Other          |
| 1756  | 123    | Cath Lab             | 1/16/2016   | 1/14/2016  | 1/14/2016   | Patient Behavior      | Patient Behavior      | н        | Н         | 1/16/1957  | Male   | Lorem ipsum dolor   | Team com    | Patient/fan    |
| 1757  | 123    | Laboratory           | 12/24/2016  | 12/17/2016 | 12/17/2016  | Slip/trip/fall        | Slip/trip/fall        | E        | E         | 12/24/1977 | Male   | Mei perfecto legeno | Team com    | Fail-safe      |
| 1758  | 123    | Radiology            | 5/9/2016    | 5/1/2016   | 5/1/2016    | Patient Behavior      | Patient Behavior      | C        | С         | 5/9/1992   | Male   | Lorem ipsum dolor   | Policy was  | Staff reaction |
| 1759  | 123    | Respiratory Therapy  | 6/22/2016   | 6/17/2016  | 6/17/2016   | Patient Behavior      | Patient Behavior      | D        | D         | 6/22/1952  | Male   | Mei perfecto legeno | Physical su | Staff reaction |
| 1760  | 123    | Parking Service      | 9/22/2016   | 9/16/2016  | 9/16/2016   | Diagnostic            | Diagnostic            | н        | Н         | 9/22/2002  | Female | Lorem ipsum dolor   | Other       | Patient/fan    |
| 1761  | 123    | Cafeteria            | 2/13/2016   | 2/6/2016   | 2/6/2016    | Security              | Security              | С        | С         | 2/13/1957  | Female | Mei perfecto legeno | Inaccurate  | Other          |
| 1762  | 123    | Adminstration        | 12/7/2016   | 12/7/2016  | 12/7/2016   | Blood related         | Blood related         | D        | D         | 12/7/2002  | Male   | Lorem ipsum dolor   | Competend   | Patient/fan    |
| 1763  | 123    | ASC Crosstown Clinic | 6/28/2016   | 6/20/2016  | 6/20/2016   | Surgery or anesthesia | Surgery or anesthesia | A        | Α         | 6/28/1997  | Male   | Mei perfecto legeno | HF-fatique  | Staff stoppe   |
| 1764  | 123    | Home Health          | 9/7/2016    | 9/5/2016   | 9/5/2016    | HAI                   | HAI                   | С        | С         | 9/7/1987   | Female | Lorem ipsum dolor   | Other       | Other          |

# - NEXTPLANE

## Step 2: Upload, Map and Process Data to NextPlane XChange

### Before you begin

Please complete the following checklist before you begin:

- I have the NextPlane XChange Step-by-Step guide
- I have a current browser (IE 11 or greater, Chrome, Safari) installed on my computer
- I have Microsoft Excel installed on my computer
- I have completed Step 1: Preparing your submission file
- I have created my account at <u>www.nextplanesolutions.com/register</u>

Refer to NextPlane Step-by-Step guide for more detailed instructions in using XChange. Contact <u>support@nextplanesolutions.com</u> to schedule a one-on-one training to complete step 2 or for more information.

### Upload your file

- 1. Login at <u>www.secure1.nextplanesolutions.com</u>
- 2. Click XChange icon
- 3. Click Upload button and green plus sign to select your file
- 4. Select "Create New Template" in the Mapping Template if first submission OR select your mapping template from prior use.
- 5. Select the correct sheet name (not necessary if your file only contains 1 sheet)
- 6. Click Import File

### Create/Update Mapping Template

- 7. Update your mapping template to CLEAR ALL RED INDICATORS. Find the matching column on the right and then click/drag/drop on top of your matching field listed on the left.
- 8. Refer to the *Field Mapping Table* below to guide your mapping decisions.
- 9. Right click on any of your fields and select Show Answers to determine the type of information contained in the field ranked by frequency. If fields are all N/S, Null, or otherwise not meaningful do not map them.
- 10. Click Done.

### Submit to PSO and confirm success

- 11. Click the gear and select "Process Records" and click OK.
- 12. Watch for email confirmation of records processed.
- 13. Review confirmation email:
  - a. Records processed as pending status did not include all required fields. Review your mapping template for mismatched fields/answer mapping.
  - b. Records processed in error were not received by the PSO due to a technical problem with those records. Contact <a href="mailto:support@nextplanesolutions.com">support@nextplanesolutions.com</a> to troubleshoot.
- 14. Add a reminder to your calendar to submit monthly by the  $10^{th} 20^{th}$  day following the end of each month

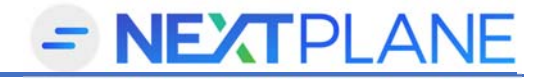

### Field Mapping Table

|                   | Typical Client Field                                                                  | PSO Field Name                            |  |  |  |
|-------------------|---------------------------------------------------------------------------------------|-------------------------------------------|--|--|--|
| Required          | File ID, Unique ID, Event Number                                                      | DE2 - Event ID                            |  |  |  |
| Description       | The unique identifier of each event in the system.                                    |                                           |  |  |  |
| Answer<br>details | No answer mapping for this field                                                      |                                           |  |  |  |
| Required          | Report type, Severity, Harm level,DE3 - What is being reported?                       |                                           |  |  |  |
|                   | Final or Actual Severity                                                              |                                           |  |  |  |
| Description       | This field includes classifications for Unsafe Condition, Near Miss, and              |                                           |  |  |  |
|                   | Incident. While some software systems have adopted this AHRQ based field              |                                           |  |  |  |
|                   | with similar choices (use that field if available), other still use a single severity |                                           |  |  |  |
| <b>A</b>          | field such as the NCCMERP "A-I" scale (use Severity in this case).                    |                                           |  |  |  |
| details           | <ul> <li>Unsafe condition = Unsafe condition,</li> <li>A = Near Miss</li> </ul>       | threat, hazard, vulnerability             |  |  |  |
| ucturis           | <ul> <li>A – Near Miss</li> <li>B B1 B2 – Near Miss</li> </ul>                        |                                           |  |  |  |
|                   | <ul> <li>D, D1, D2 - Near Wilss</li> <li>C - Incident</li> </ul>                      |                                           |  |  |  |
|                   | <ul> <li>D = Incident</li> </ul>                                                      |                                           |  |  |  |
|                   | <ul> <li>E = Incident</li> </ul>                                                      |                                           |  |  |  |
|                   | <ul> <li>F = Incident</li> </ul>                                                      |                                           |  |  |  |
|                   | • G = Incident                                                                        |                                           |  |  |  |
|                   | <ul> <li>H = Incident</li> </ul>                                                      |                                           |  |  |  |
|                   | = lncident                                                                            |                                           |  |  |  |
|                   | <ul> <li>Right click and select ignore if Unknown N/S Unable to determine</li> </ul>  |                                           |  |  |  |
| Required          | Event Date, Date of event, Occurrence DE9 - Event Discovery Date/Time                 |                                           |  |  |  |
|                   | Date                                                                                  |                                           |  |  |  |
| Tips              | Formatted in a computer readable date format (MM/DD/YYYY)                             |                                           |  |  |  |
| Answer<br>details | No answer mapping for this field                                                      |                                           |  |  |  |
| Required          | Narrative description, Brief Factual                                                  | DE15 - Briefly describe the event         |  |  |  |
|                   | Description                                                                           | that occurred or unsafe condition.        |  |  |  |
| Tips              | Change column name to prefix with "MAX_" so we don't cutoff at 2,000 characters       |                                           |  |  |  |
| Answer<br>details | No answers mapping for this field                                                     |                                           |  |  |  |
| Required          | I Event Type, General Event Type, DE21 - Which of the fol                             |                                           |  |  |  |
|                   | Category                                                                              | categories are associated with the event? |  |  |  |
| Tips              | Includes choices such as Fall, Adverse Reaction, Medication,                          |                                           |  |  |  |
|                   | Care/Communication, Equipment, Security, Surgery, etc.                                |                                           |  |  |  |
| Answer            | Map all obvious matches in DE21 and the rest to A66-Other. Those mapped to A66-       |                                           |  |  |  |
| details           | Other can be mapped in DS2                                                            |                                           |  |  |  |
| Priority          | Event Type, General Event Type, DS2 - Additional Event Types                          |                                           |  |  |  |
| Tinc              | Duplicate your event type field and add a "2" to the end of the column label          |                                           |  |  |  |
| Answer            | Right click and select longre for choices you were able to man in DE21. Then man all  |                                           |  |  |  |
| details           | those where DE21 = A66 to a more specific choice such as Testing = Testing.           |                                           |  |  |  |
| Required          | Date entered, Date reported                                                           | DE30 - Initial Report Date                |  |  |  |

## Submitting Events Electronically

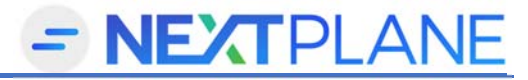

|          | Typical Client Field                                                                                                    | PSO Field Name                             |  |  |  |  |
|----------|----------------------------------------------------------------------------------------------------|--------------------------------------------|--|--|--|--|
| Tins     | Formatted in a computer readable date                                                                                                    | format (MM/DD/VVVV)                        |  |  |  |  |
| Answer   | No answer manning for this field                                                                                                    |                                            |  |  |  |  |
| details  |                                                                                                    |                                            |  |  |  |  |
| Required | Severity. Harm level. Final or Actual                                                                                                    | DE55 - Residual Harm                       |  |  |  |  |
|          | Severity                                                                                                    |                                            |  |  |  |  |
| Tips     | If you already included this field in the                                                                                                    | report for DE3 above, try to include it    |  |  |  |  |
|          | twice in the report. If your system does not allow it, duplicate your severity                                                                                              |                                            |  |  |  |  |
|          | column and add a "2" to the end of the column label                                                                                                    |                                            |  |  |  |  |
| Answer   | A=IGNORE                                                                                                    |                                            |  |  |  |  |
| details  | <ul> <li>B. B1, B2 = IGNORF</li> </ul>                                                                                                    |                                            |  |  |  |  |
|          | • C = No harm                                                                                                    | <ul> <li>C = No harm</li> </ul>            |  |  |  |  |
|          | • D = Mild                                                                                                    |                                            |  |  |  |  |
|          | • E = Mild                                                                                                    |                                            |  |  |  |  |
|          | • F = Moderate                                                                                                    |                                            |  |  |  |  |
|          | • G = Moderate                                                                                                    |                                            |  |  |  |  |
|          | • H = Severe                                                                                                    |                                            |  |  |  |  |
|          | • I = Death                                                                                                    |                                            |  |  |  |  |
|          | Right click and select ignore if Unknown, N/S, Unable to determine                                                                                                    |                                            |  |  |  |  |
| Required | Department, Unit, Where the event                                                                                                    | DE78 - Where the event occurred            |  |  |  |  |
|          | occurred                                                                                                    |                                            |  |  |  |  |
| Tips     | Map all areas that provide patient care to a specific clinical area.                                                                                                    |                                            |  |  |  |  |
|          | When a unit provides both inpatient and ou                                                                                                    | utpatient map to the best fit based on the |  |  |  |  |
|          | majority of patient types.                                                                                                    |                                            |  |  |  |  |
| Answer   | • Do not use A273                                                                                                    |                                            |  |  |  |  |
| aetalis  | Inpatient/Outpatient units – guide to patient volume i.e. Inpatient/outpatient                                                                                              |                                            |  |  |  |  |
|          | Administration, Cafeteria - A66 Other                                                                                                    |                                            |  |  |  |  |
|          | Day Surgery areas – Operating room     Ambulance – Outpatient Area                                                                                                    |                                            |  |  |  |  |
|          | Ambulance – Outpatient Area                                                                                                    |                                            |  |  |  |  |
|          | <ul> <li>INEURO – CONSIDER IEVELOT CARE – INPATIENT VS SPECIAL CARE (Intense monitoring)</li> <li>Despiratory Thorpay, who do you dolly a most service to 10/00.</li> </ul> |                                            |  |  |  |  |
|          | <ul> <li>Women's Center – more Labor and</li> </ul>                                                                                                    | Delivery or Outpatient services?           |  |  |  |  |
|          | Women's Center – more Labor and Delivery or Outpatient services?                                                                                                    |                                            |  |  |  |  |
|          | • Obstetric – Perinatai                                                                                                    |                                            |  |  |  |  |
| Priority | Contributing Factors                                                                                                    | DE105 – Contributing Factors               |  |  |  |  |
| Tips     | Review the answer mapping screen to dete                                                                                                    | ermine answer level matches. If not a good |  |  |  |  |
|          | alignment, right click on your field name and select Keyword Index.                                                                                                    |                                            |  |  |  |  |
| Answer   | Consider adopting the answers from AHRQ into your system. This is one of the most                                                                                           |                                            |  |  |  |  |
| details  | variable fields across health systems.                                                                                                    |                                            |  |  |  |  |
| Required | Gender, Sex, Person Affected                                                                                                    | DE42 – Patient Gender                      |  |  |  |  |
|          | Gender, Patient Gender                                                                                                    |                                            |  |  |  |  |
| Tips     | Include this field even though your system may include many blanks.                                                                                                    |                                            |  |  |  |  |
| Answer   | Male = M or Male                                                                                                    |                                            |  |  |  |  |
| details  | Female = F or Female                                                                                                    |                                            |  |  |  |  |
|          | Right click and select ignore if Unknown, N/S, Unable to determine                                                                                                    |                                            |  |  |  |  |
| Required | Date of Birth, DOB, Person Affected DE47 – Patient's Date of Birth                                                                                                    |                                            |  |  |  |  |
|          | DOB, Birth Date                                                                                                    |                                            |  |  |  |  |
| lips     | Formatted in a computer readable date for                                                                                                    |                                            |  |  |  |  |
| details  | no answers mapping for this field                                                                                                    |                                            |  |  |  |  |

## Submitting Events Electronically

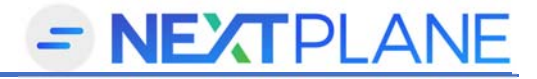

|          | Typical Client Field                                                                           | PSO Field Name                        |  |  |  |
|----------|------------------------------------------------------------------------------------------------|---------------------------------------|--|--|--|
| Priority | Closed date, Date closed, Complete                                                             | DE75 – What is the summary of the     |  |  |  |
|          | date                                                                                           | initial report?                       |  |  |  |
| Tips     | Formatted in a computer readable date format (MM/DD/YYYY)                                      |                                       |  |  |  |
| Answer   | No answers mapping for this field                                                              |                                       |  |  |  |
| details  |                                                                                                |                                       |  |  |  |
| Priority | Manager Comments, Final summary, DE87 – Please describe any                                    |                                       |  |  |  |
|          | Action taken, Improvement                                                                      | additional details about the event or |  |  |  |
|          | suggestion                                                                                     | unsafe condition.                     |  |  |  |
| Tips     | Ensure your system exports the manager comments in a single row per event. Some                |                                       |  |  |  |
|          | software tools allow you to concatenate multiple responses into a single cell for the          |                                       |  |  |  |
|          | report.                                                                                        |                                       |  |  |  |
| Answer   | No answers mapping for this field                                                              |                                       |  |  |  |
| details  |                                                                                                |                                       |  |  |  |
| Priority | Last barrier catch, Reason stopped,                                                            | DE93 – What prevented the near        |  |  |  |
|          | Near miss type miss from reach the patient?                                                    |                                       |  |  |  |
| Tips     | Organizations that have incorporated the type of near miss into their severity scale           |                                       |  |  |  |
|          | can create another copy of your severity and map the 3 <sup>rd</sup> column to this PSO field. |                                       |  |  |  |
| Answer   |                                                                                                |                                       |  |  |  |
| Priority | Madication administered Congris DE219 - Name of medication                                     |                                       |  |  |  |
| Fliolity | name Medication involved                                                                       | involved                              |  |  |  |
| Tins     | Answers are typically only expected in Med                                                     | lication Event types                  |  |  |  |
| Answer   | No answers manning for this field                                                              |                                       |  |  |  |
| details  |                                                                                                |                                       |  |  |  |
| Multi-   | Facility, Site, Location AOR Mapping for clients submittin                                     |                                       |  |  |  |
| facility | · · · · · · · · · · · · · · · · · · ·                                                          | on behalf of multiple facilities      |  |  |  |
| Tips     | Right click on your field (left side) and select AOR Mapping and click Facility to             |                                       |  |  |  |
| <b>1</b> | designate the field as your Facility field. The system will display an "F" on the left side.   |                                       |  |  |  |
|          | Right click again and from AOR Mapping select Open AOR Mapping.                                |                                       |  |  |  |
| Answer   | The left hand list is your content. Right side are the facilities established by the PSO.      |                                       |  |  |  |
| details  | All items on the left MUST be mapped to something on the right. Drag from right to             |                                       |  |  |  |
|          | left for those matches. Contact the PSO or NextPlane Support to request additional             |                                       |  |  |  |
|          | facilities or name changes.                                                                    |                                       |  |  |  |